# MANUAL DE INSTALACIÓN

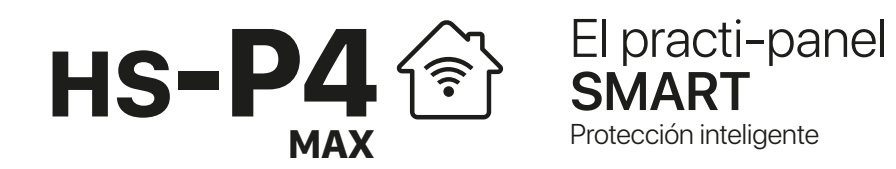

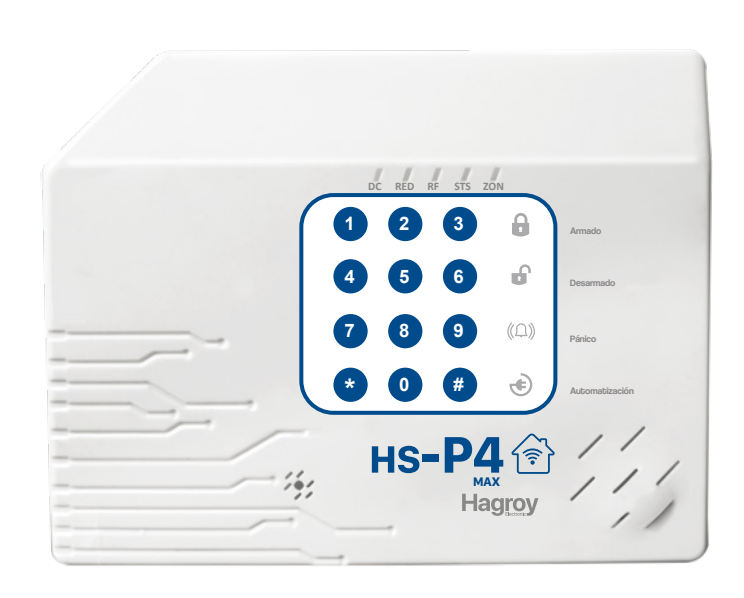

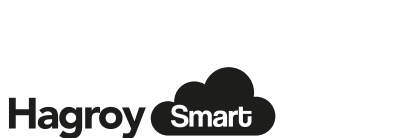

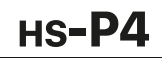

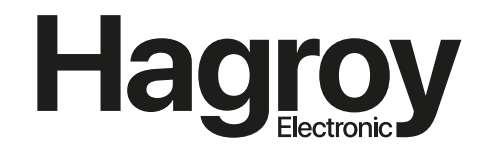

HAGROY ELECTRONIC S.A.C.

Ate - Lima PERÚ Telf: (051) 617-5151 ventas@hagroy .com www.hagroy.com

Copyright 2022© Hagroy Electronic S.A.C.

# Hagroy Smart

### INDICE

- INTRODUCCIÓN 1.
- 2. PARA SU SEGURIDAD
- 3. CARACTERÍSTICAS DEL EQUIPO
- 4. HARDWARE Y ACCESORIOS
- 5. USO DEL EQUIPO CON PULSADOR INALÁMBRICO
- 6. CONEXIONES DE LA TARJETA
- 7. CONFIGURACIÓN DEL EQUIPO
- 7. INGRESANDO AL MODO DE PROGRAMACIÓN
- 7. CONFIGURACIÓN POR ENTORNO WEB
- 8. INDICADORES FRONTALES
- 9. GARANTÍA
- 10 CONFIGURACIÓN POR TECLADO FRONTAL

### HS-P4

н**s-Р4** 

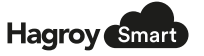

### 9. GARANTÍA

La garantía de equipos es por 12 meses, contados de la fecha de adquisición a ser comprobada por el cliente a través del comprobante de compra.

En caso de defecto durante el período de garantía, la responsabilidad del fabricante es el arreglo o sustitución del equipo de producción HAGROY ELECTRONIC, no incluyendo los costos de retirada y reinstalación, así como el transporte hasta la sede del distribuidor.

La sustitución o arreglo del equipo no prorroga el plazo de garantía.

No cubre las siguientes eventualidades:

- Mal uso
- Accidentes
- Daños causados por agentes externos o terceros
- Reparaciones no autorizadas
- Sobrecargas de voltaje
- Fallas de tensión
- Otras causas que no estén bajo el control de HAGROY ELECTRONIC

Solamente personal autorizado por HAGROY ELECTRONIC está habilitado a abrir el equipo, remover o sustituir piezas o componentes, como para reparar los defectos cubiertos por la garantía.

La instalación por terceros implicará pérdida de la garantía en transcurso de defectos causados por la instalación inadecuada.

Es necesario mantener tanto las líneas telefónicas como la red eléctrica en buenas condiciones de funcionamiento y con manutención adecuada.

Los equipos son designados para reducir o prevenir riesgo (como en el caso de hurto o robo) pero no garantizan que tales eventos no ocurran. Son equipos destinados a un medio y no a un resultado, por lo tanto, recomendamos que mismo con la instalación de nuestros equipos, los consumidores actúen de forma prudente para quedar protegidos y continuar a mantener la seguridad de su vida y patrimonio.

Caso el producto presente defecto comunicar al servicio técnico autorizado.

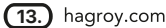

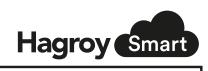

# 7. CONFIGURACIÓN DEL EQUIPO

a) Etiqueta: Establecer un nombre a cada salida.

- b) Definición: seleccionar una definición (deshabilitado, pulso, constante o supervisada).
- c) Modo: seleccionar un modo de trabajo (manual o horario).

d) Modelo & CH: seleccionar un modelo de receptor inalámbrico (1-DOMOTC. 1-DOMOTC2. 2-DOMOTC2.

- 1-SKYNET1CH, 1-SKYNET2CH, 2-SKYNET2CH)
- e) Serie salida: permite guardar la serie (ID) del receptor inalámbrico asociado.
- f) Tiempo: establecer un tiempo para modo pulso de (1 seq, 5 seq, 30 seq, 60 seq, 4 min, 8 min, 20 min)
- g) Hora ON: establecer un tiempo para el encendido de una salida en modo horario.
- h) Hora OFF: establecer un tiempo de apagado de una salida en modo horario.
- i) Repite: seleccionar los días que repita la acción configurada en modo horario (L. M. M. J. V. S. D)
- i) Relación: seleccionar una acción para relacionar la salida (TXRF-4, armado, desarmado, alarma, pánico, cerco y zonas)
- k) Guardar: pulsar para guardar en el equipo los cambios realizado en el entorno web.

### HS-P4

### 1. INTRODUCCIÓN

Sistema Inalámbrico de Seguridad y protección inteligente que integra intrusión y video, entregando seguridad.

Hagrov Smart P4 ofrece la acción de disuadir mediante una potente sirena alámbrica o inalámbrica el cual en combinación con la video verificación desde el Smartphone se vuelve una herramienta eficaz para evitar y disuadir al delincuente, evitando así el acto delictivo.

La aplicación iHagroy para Smartphone de Hagroy Electronic, también puede ser usado para controlar totalmente el equipo Hagrov Smart P4, incluvendo Armar, Desarmar, acciones de Pánico y acciones de domótica para el hogar.

El sistema inalámbrico Hagroy Smart P4 es fácil de instalar y compatible con la automatización del hogar, además de ofrecer protección contra riesgos ambientales y atención a las personas mayores o con dependencia, también ofrece la verificación mediante vídeo en tiempo real con el uso de la aplicación iHagroy. La solución Hagroy Smart P4 cuenta con una amplia gama de accesorios que complementan estas capacidades.

Hagroy Smart P4 está diseñado para el mercado residencial y pequeñas empresas.

### **8 INDICADORES FRONTALES**

|   | $\square$ | $\square$ | Ω  | $\square$ | Ω   | DC<br>RED  |
|---|-----------|-----------|----|-----------|-----|------------|
|   | DC        | RED       | RF | STS       | ZON | RF         |
| L |           |           |    |           |     | 515<br>70N |

- : Alimentación fuente de poder
- : buscando red (oscila 3 veces por segundo) señal de RED (fijo) señal de RED conexión al iCloud (oscila 1 vez por seg).
- : Pulsador Inalámbrico (oscilante) : Estado Alarma (oscilante)
- : Zonas armadas (oscila), zona abierta (fijo), zonas desarmadas (apagado)

### 8.1 Uso del Equipo con Teclado

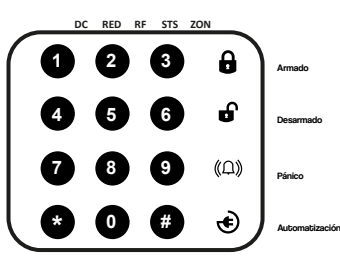

(12.) hagroy.com

Armado TECLA 🔒 + Contraseña de usuario

Pánico Presionar la tecla (D) por más de 5 segundos hasta que se active la sirena

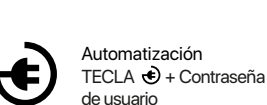

Desarmado

de usuario

TECLA 🖬 + Contraseña

2. PARA SU SEGURIDAD

Lea estas sencillas instrucciones. Su incumplimiento puede ser peligroso o ilegal. Conexión Adecuada

Conectar las partes de este producto con otros dispositivos compatibles. Al conectar con otros dispositivos, lea las instrucciones cuidadosamente para asegurarse de su correcta instalación.

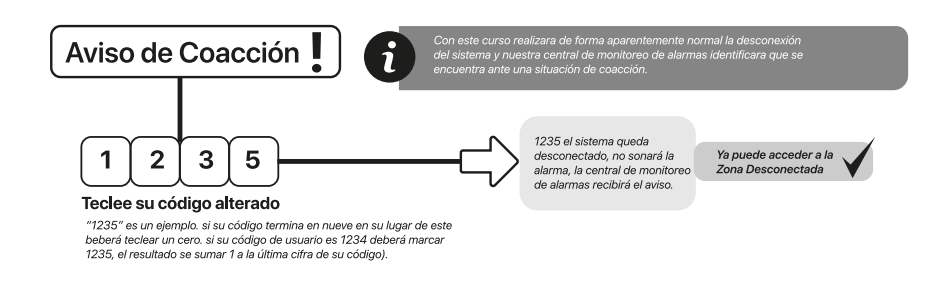

#### NOTA

Hagroy Smart

En este manual se toma como ejemplo de contraseña el número de 6 dígitos 123456, es recomendable cambiar esta clave por una más segura y adaptar su configuración usando su contraseña y no la de nuestros ejemplos.

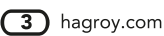

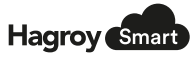

### н**s-Р4**

# 3. CARACTERÍSTICAS DEL EQUIPO

Teclado Frontal multi propósito.

 Tarieta controladora con CPU Core con sistema alta velocidad DMA y Crypto Engine para seguridad transferencia de datos.

### ·Configuración por teclado frontal, software configurador y entorno web.

Puerto serial para configuración y actualización de versiones.

•Receptor de radio frecuencia en la banda de 433MHz, velocidad de datos 4.6 Kbps y sensibilidad -118 dBm.

antena RF de 17.5 cm y distancia a línea de vista hasta 500m.

•Transmisor de radiofrecuencia 433Mhz, 10dBm de potencia con velocidad 3kbps.

Puerto de comunicación Ethernet TCP/IPv4 en tarieta electrónica.

Velocidad red LAN: 10/100Mbps, conector RJ45 con protección electromagnética.

•Soporta hasta 8 sockets independientes simultáneos vía internet.

Soporta protocolos de red: ETHERNET ARP IP UDP TCP ICMP.

Velocidad de red HSDPA:3.6Mbps, UMTS:384Kbps, EDGE: 236.8Kbps,

•LEDs indicadores en el teclado frontal DC, RED, RF, STS Y ZONA.

•Una salida alámbrica de utilidad programables y Siete inalámbricas.

•Una salida de Sirena 12V

Dos zonas alámbricas y Seis zonas inalámbricas

•Capacidad de almacenar hasta 4 usuarios personalizados con: Nombre completo, número telefónico y dirección.

•Capacidad de almacenar hasta 4 pulsadores inalámbricos.

Activación de alarma vía teclado frontal, aplicativo v llavero inalámbrico.

Alimentación: 12vdc. 1500mA.

| Artículos                  | Especificaciones    |
|----------------------------|---------------------|
| Fuente de alimentación     | 12 VDC 1500mah      |
| Batería                    | 12 V 1300mAh        |
| Dimensiones (Al x An x Pr) | 100mm x 65mm x 40mm |

### **4. HARDWARE Y ACCESORIOS**

### El equipo se suministra en una caja que incluye:

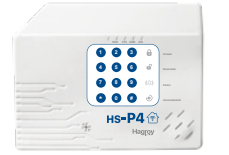

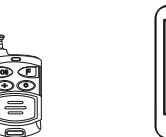

Gabinete

Pulsador 500mt Aplicación (Opcional)

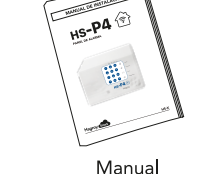

MANGAL DE NATALACIÓN

hagroy.com

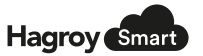

### 7. CONFIGURACIÓN DEL EQUIPO

### Zonas

En esta página existe 2 zonas cableadas

y 6 zonas inalámbricas y se le puede colocar una etiqueta, asignar una definición, asignar una partición, grabar el id de un sensor inalámbrico y asignar parámetros a cada zona.

| Estados  | Configurar S | ialir                  |             |           |          |                |        |         |          | B/11/20    | 22 11:49:51 Cone                | ectado *  |
|----------|--------------|------------------------|-------------|-----------|----------|----------------|--------|---------|----------|------------|---------------------------------|-----------|
|          |              |                        |             |           |          |                |        |         |          |            | nión : NY_VPIX1.007 Secial : Ma | 5c900617e |
|          |              |                        |             |           | н        | S-P4           |        |         |          |            |                                 |           |
|          |              |                        | Comun       | icación   | Avanzada | Usuarios       |        | Domó    | ótica    |            |                                 |           |
|          | Etiqueta     | Definicion             | Particion   | Serie     | Sensor   | Tiempo Retardo | Armado | Forzado | Anulable | Silencioso | Desact. Auto                    |           |
| Zona 1 : | 2044-1       | Instantanus v          | Fartices 1  | -         | oueze    |                |        |         |          |            |                                 |           |
| Zona 2 : | 20444-2      | Julatiana v            | Participe 1 | w Matatoo | DBR?w    |                |        | •       | 0        |            | •                               |           |
| Zona 3 : |              | Zona Deshabilitada 🐱   | Particion 1 | • 0       | RF1      |                |        | 0       | 0        |            | 0                               |           |
| Zona 4 : |              | Zona Geshabilitada 👻   | Participe 1 | •         | 871      | 0              |        | 0       | 0        |            | 0                               |           |
| Zona 5 : |              | Zona Deshabilitada 🛩   | Particion 1 | w 0       | 851      | 0              |        | 0       | 0        | 0          | 0                               |           |
| Zona 6 : |              | Zona Deshabilitada 🐱   | Particles 1 | v 0       | AF1      | 0              |        | 0       |          |            | 0                               |           |
| Zona 7 : |              | Zona Deshabilitada 👻   | Particips 1 | ¥ (0      | 871      |                |        | 0       | 0        |            |                                 |           |
| Zana 0 . |              | These Product Reads in | In case of  | -         |          | ~              |        | -       | -        | -          | -                               |           |

Guerder

a) Etiqueta de zona: se asignar un nombre a cada zona de (16 caracteres máximo).

b) Definición de zona: seleccionar una definición a casa zona (instantáneo, retardo, seguimiento, 24 horas, cerco o zona deshabilitada).

c) Partición: seleccionar particion1, partición 2 o ambas particiones para cada zona.

d) Id sensor: id o código del sensor inalámbrico.

e) RF1 Grabar sensor: para grabar el id del sensor seleccionar RF1 se abrirá una ventana luego presionar el tamper del sensor inalámbrico.

f) Armado forzado: se habilita en caso de que una de las zonas quede abierta, así nos permita armar la zona.

d) Anulable: se habilitar para poder anular una zona que no se desea usar.

h) Silencioso: habilitar para la zona seleccionada la alarma sea silenciosa.

i) Desactivado Automático: al habilitar es para que después de 4 alarmas constantes de desactive la alarma de la zona.

i) Guardar zonas: permite guardar al equipo todo el cambio realizado.

#### Domótica:

(11.)

En esta página existe 1 salida cableada y 7 salidas inalámbricas y se podrá poner una etiqueta, una definición, un modo, asociar con un receptor inalámbrico, asignar un tiempo a casa salida, asignar un horario de encendido y apagado y relacionar con varias opciones.

|            |          |                        |              | H           | S-P4          |       |               |            |        |        |
|------------|----------|------------------------|--------------|-------------|---------------|-------|---------------|------------|--------|--------|
|            |          |                        | Comunicación | Avanzada    | Usuarios      | Zonas | Domótica      |            |        |        |
|            | Etiqueta | Definicion             | Modo         | Modelo & CH | Serie Salida  |       | Tiempo Hora O | n Hora Off | Repite | Relaci |
| Salida 1 : | 543041   | Palo v                 | Harusi 🛩     |             | Majotetide?re |       | 1.5eg *       |            |        | 8.A.   |
| Salida 2 : |          | Solide Deshabilitada 👻 | Manual w     | n.a. v      |               | 712   |               |            |        |        |
| Salida 3 : |          | Salida Destadolitada 👻 | Marcal w     | 8A          |               | 100   |               |            |        |        |
| Salida 4 : |          | Selde Deshebritade 👻   | Manual V     | (N.A. 4)    |               | THE   |               |            |        |        |
| Salida 5 : |          | Salida Deshabilitada 👻 | Hanual w     | (8.A, v)    |               | THE   |               |            |        |        |
| Salida 6 : |          | Selde Bestublitade w   | Manual v     | (8.A. w)    |               | THE   |               |            |        |        |
| Salida 7 : |          | Selde bestebritade w   | Harual V     | (8.A. V)    |               | 1907  |               |            |        |        |
| Salida 8 : |          | Solide Devlebilitade + | Maruali v    | n.a. v      | 0             | THE   |               |            |        |        |

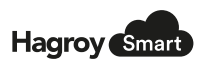

# 7. CONFIGURACIÓN DEL EQUIPO

a) Activar Reporte: Habilitar o deshabilitar el reporte (IP).

b) Reporte de Fallas: Habilitar o deshabilitar los reportes de falla de (Batería Baja, Falla AC y Bip Arm/Desarm).
 c) Activar Reintento: Habilitar o deshabilitar el reintento (reintentos Ethernet).

d) Reporte de Evento: Habilitar o deshabilitar los reportes de (desarmado, pánico, medico, fuego).
 e) Particiones.

Tiempo Entrada1: establecer un retardo (tiempo de entrada para las zonas de la partición 1) con un tiempo de (000 a 240 segundos)

**Tiempo Salida1:** establecer un retardo (tiempo de salida de la partición 1) con un tiempo de (000 a 240 segundos).

Tiempo Entrada2: establecer un retardo (tiempo de entrada para las zonas de la partición 2) con un tiempo de (000 a 240 segundos)

Tiempo Salida2: establecer un retardo (tiempo de salida de la partición 2) con un tiempo de (000 a 240

#### segundos). f) **SIRENA RF.**

. Sirena Inalámbrica: Para grabar una sirena inalámbrica presionar el botón ON y simultáneamente el botón SAVE de la sirena inalámbrica, se activará la sirena apagar con el botón OFF y quedará grabado. g) **Guardar:** Permite Guardar todos los cambios al equipo.

#### Usuarios

En esta página se agrega los datos de los usuarios (nombre, teléfono, dirección) y se le asigna los transmisores.

| Estados Cont                              | gener Swir                                                         |                                                     |              |           |          |                           |                                                                                                    |                      |                                                   | 22/07/2022 19:1               | 02:38 Conected        |
|-------------------------------------------|--------------------------------------------------------------------|-----------------------------------------------------|--------------|-----------|----------|---------------------------|----------------------------------------------------------------------------------------------------|----------------------|---------------------------------------------------|-------------------------------|-----------------------|
|                                           |                                                                    |                                                     |              | ня        | S-P4     |                           |                                                                                                    |                      |                                                   | terada: en_trad               | NLOID Burker Distance |
|                                           |                                                                    |                                                     | Comunicación | Avanzada  | Usuarios | Zonas                     | Domótica                                                                                                    |                      |                                                   |                               |                       |
|                                           |                                                                    |                                                     |              |           |          |                           | and the second second second second second second second second second second second second second second second |                      |                                                   |                               |                       |
|                                           |                                                                    |                                                     |              |           |          |                           |                                                                                                    |                      |                                                   |                               |                       |
|                                           | Nombre de Usuario                                                  | Numero de Telefono                                  |              | Direction |          | Trasmisor                 |                                                                                                    |                      | Particion                                         |                               |                       |
| Jsuario 1 :                               | Nombre de Usuario<br>debet figinae                                 | Numero de Telefono                                  |              | Direction | _        | Trasmisor                 |                                                                                                    | 891                  | Particion<br>Perior 1                             | •) (1.14%)                    | 0                     |
| Jisuario 1 :<br>Jisuario 2 :              | Nombre de Usuario<br>(deter Estrea<br>Recei Procés                 | Numero de Telefono<br>(40%00%)                      |              | Direction | 2        | Trasmisor<br>settice      |                                                                                                    | 89)<br>191           | Particion<br>Perior 1<br>Particer 1               | •) 8.2600<br>•) 8.2500        | 0                     |
| Jsuario 1 :<br>Jsuario 2 :<br>Jsuario 3 : | Nombre de Usuario<br>Secter Estreas<br>Peses Intents<br>Jenne comp | Numero de Telefono<br>somion<br>sizoscon<br>somonos |              | Direction |          | Trasmisor<br>settice<br>p |                                                                                                    | 843)<br>(85)<br>(87) | Particion<br>Petitier 1<br>Partier 1<br>Partier 1 | * 5.500<br>* 5.200<br>* 5.200 | 0<br>0                |

Garlar

a) Nombre de Usuario: editar los datos del usuario (hasta 23 caracteres).

b) Número de Teléfono: editar el número de teléfono del usuario (hasta 16 caracteres).

c) Dirección: editar la dirección del usuario (hasta 63 caracteres).

d) **Trasmisor 1:** para agregar un transmisor pulsar el botón **RF1** se abrirá una ventana luego presionar cualquiera de los cuatro botones del transmisor inalámbrico.

e) Partición: seleccionar partición 1 o partición 2 para indicar al pulsador la activación de una de las particiones seleccionadas.

 f) Eliminar Usuario: para eliminar un usuario presionar el botón de eliminar se borrará los datos del usuario del equipo.

g) Guardar: esta opción es para guardar los cambios realizados del usuario al equipo.

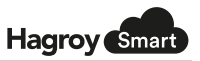

# 5. PULSADOR INALÁMBRICO

5.1 Uso del Equipo con Pulsador Inalámbrico

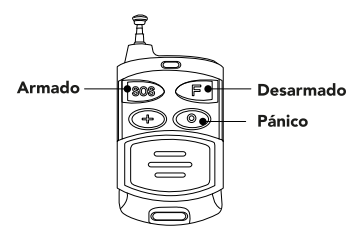

Transmisor Hagroy

ARMADO

Con el llavero pulsador presionar por más de un segundo el botón SOS, quedando activa la zona del equipo. DESARMADO Con el llavero pulsador presionar por más de un segundo

el botón F, quedando desactivada la zona del equipo. ACTIVAR PÁNICO

Con el llavero pulsador presionar por más de un segundo el botón O, se activará la sirena.

Para desactivar el pánico presionar por más de un segundo el botón O.

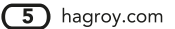

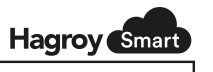

### 6. CONEXIONES DE LA TARJETA

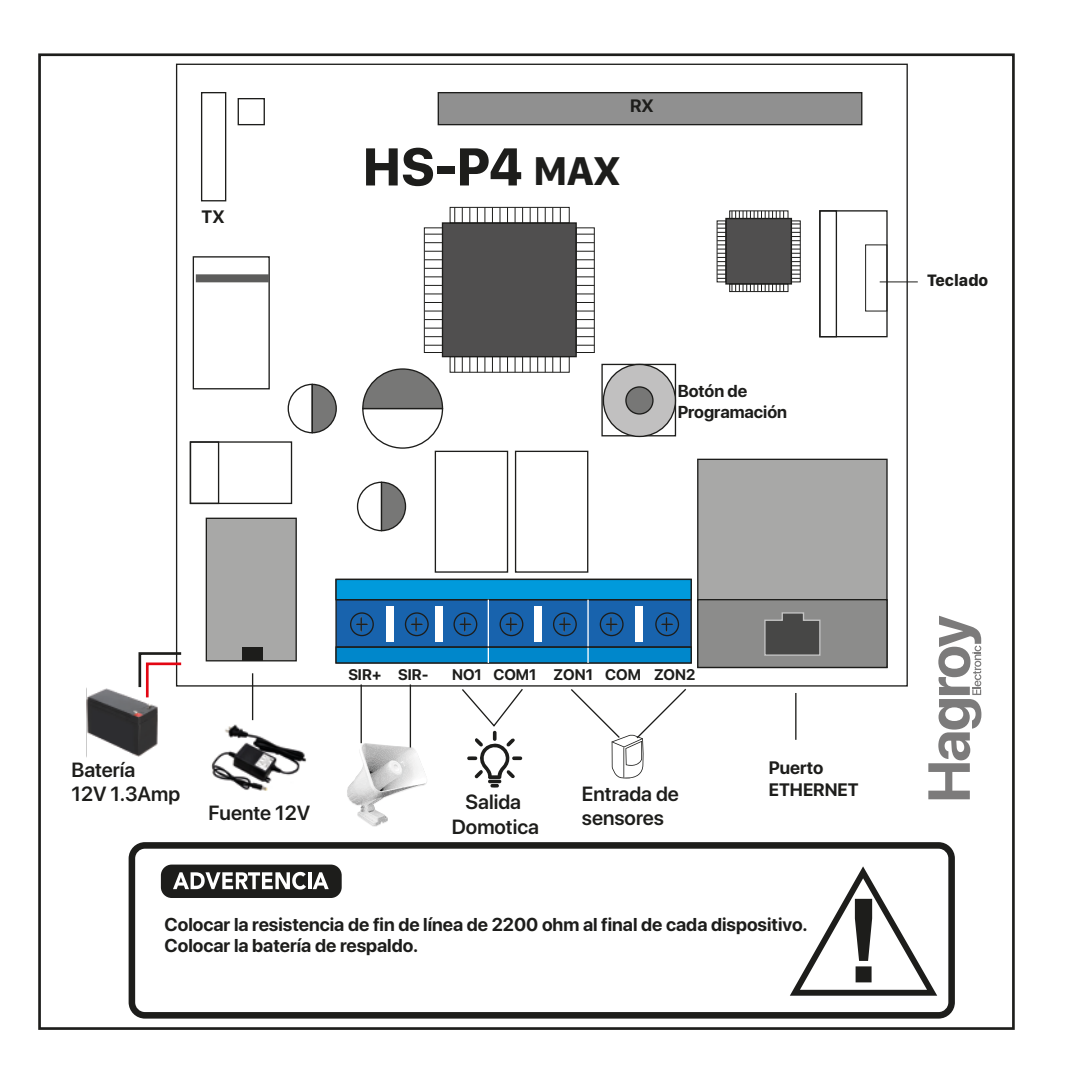

### нs**-Р4**

# 7. CONFIGURACIÓN DEL EQUIPO

### a) Parámetros de Red:

- Nombre de Modulo: Asignar un nombre al equipo
- IP Modulo: 192.168.1.188
- Mascara: 255.255.255.0 (Estos parámetros se ajustan según la red del usuario)
- Puerta de Enlace: 192.168.1.1
- IP Monitoreo: 35.188.242.207, IP de monitoreo web.
- DNS 1: 8.8.8.8
- DNS 2: 8.8.4.4 (asignar los DNS del operador del usuario)
- DNS Monitoreo: alcomcloud.com, servidor de la plataforma de monitoreo web.
- ID Modulo: 34A1C0000003, serie o Mac del equipo
- Puerto Server: 80
- DHCP: habilitado para buscar automática de una IP de la red
- DNS: Habilitar para apuntar al servidor de la nube (iCloud).

### b) Parámetros de Equipo

- Tiempo de sirena: por defecto1min. (variar de 1 a 15 minutos)
- Zona Horario: UTC-5 (seleccionar la zona horaria del país donde se encuentre)
- Restaurar HW: habilitado (al deshabilitar queda bloqueado el botón de programación en la tarjeta)

### d) Accesos

Usuario: 1234 (usuario y contraseña para monitorear solo el estado del equipó) Contraseña usuaria: hagroy

Administrador: admin (usuario y contraseña para configuración por software configurador y conexión con el aplicativo móvil.)

Hagroy Smart

Contraseña Administrador: 123456

#### Avanzado

En esta página se configura los Reportes del equipo

|                 |                                                                                                    |                                                                                                    |                                                                                                    |                                                                                                    |                                                                                                    |                                                                                                    | Version 1                                                                                                    | N_VPeb.800 Berall:                                                                                                    |
|-----------------|----------------------------------------------------------------------------------------------------|----------------------------------------------------------------------------------------------------|----------------------------------------------------------------------------------------------------|----------------------------------------------------------------------------------------------------|----------------------------------------------------------------------------------------------------|----------------------------------------------------------------------------------------------------|----------------------------------------------------------------------------------------------------|----------------------------------------------------------------------------------------------------|
|                 |                                                                                                    | HS                                                                                                    | i-P4                                                                                                    | _                                                                                                    |                                                                                                    |                                                                                                    |                                                                                                    |                                                                                                    |
|                 | Comunicación                                                                                                    | Avanzada                                                                                                    | Usuarios                                                                                                    | Zonas                                                                                                    | Domótica                                                                                                    |                                                                                                    |                                                                                                    |                                                                                                    |
| Notificaciones  |                                                                                                    | Particiones                                                                                                    |                                                                                                    |                                                                                                    |                                                                                                    |                                                                                                    |                                                                                                    |                                                                                                    |
| Bateria Baja :  |                                                                                                    | Tiempo Entrada1 :                                                                                                    |                                                                                                    |                                                                                                    |                                                                                                    |                                                                                                    |                                                                                                    |                                                                                                    |
| Fala AC :       |                                                                                                    | Tiempo Salida1 :                                                                                                    |                                                                                                    |                                                                                                    |                                                                                                    |                                                                                                    |                                                                                                    |                                                                                                    |
| Bip Am/Desam :  | 0                                                                                                    | Tiempo Entrade2 :                                                                                                    |                                                                                                    | 8                                                                                                    |                                                                                                    |                                                                                                    |                                                                                                    |                                                                                                    |
|                 |                                                                                                    | Tiempo Salida2 :                                                                                                    |                                                                                                    | 8                                                                                                    |                                                                                                    |                                                                                                    |                                                                                                    |                                                                                                    |
| Auto Armado     |                                                                                                    | Auto Desarmado                                                                                                    |                                                                                                    |                                                                                                    |                                                                                                    | Funciones                                                                                                    |                                                                                                    |                                                                                                    |
| Particion 1:    | 0                                                                                                    | Particion 1 :                                                                                                    |                                                                                                    | 0                                                                                                    | 1                                                                                                    | Sirena Inalembrica :                                                                                                    | On                                                                                                    |                                                                                                    |
| Hora Armado 1 : | 23 0 39 0                                                                                                    | Hora Desarmado 1                                                                                                    |                                                                                                    | 25 C 59                                                                                                    | 8                                                                                                    |                                                                                                    | (54)                                                                                                    |                                                                                                    |
| Particion 2 :   | 0                                                                                                    | Particion 2 :                                                                                                    |                                                                                                    | 0                                                                                                    |                                                                                                    | Retardo Zona :                                                                                                    | 120                                                                                                    |                                                                                                    |
| •               | Notificationes<br>Estima Experi<br>Faita AC :<br>Es AnnOssann :<br>Auto Annado<br>Preticion 1 :<br>Horsa Annado 1 :<br>Preticion 2 : | Comunicación<br>Detris Das<br>Fala AC:<br>Detris Das<br>Egenocesan:<br>Detrico 1:<br>Hos Armado<br>Patico 1:<br>Detrico 2:<br>Detrico 2:<br>Detric | HS<br>Comunicación Avanzada<br>Notificaciones Particiones<br>Bistrie Ripa: B<br>Fala AC:<br>Bis Amt Oreana<br>De Amt Oreana<br>Autó Armado<br>Particion 1: D<br>Hora Casarmado 1: DE 199<br>Hora Casarmado 1:<br>Hora Armado<br>Particion 2: D<br>Particion 2:<br>Particion 2:<br>Particiones Particiones Pa | HS-P4<br>Comunicación Avenzada Usuarios<br>Notificaciones Particiones<br>Bielonia Depa: Interpo Ermaño 1:<br>Biel Amobesam: Interpo Ermaño 2:<br>Tempo Ermaño 2:<br>Tempo Ermaño 2:<br>Tempo Ermaño 2:<br>Tempo Ermaño 1:<br>Particion 1: Interpo Ermaño 1:<br>Particion 1: Interpo Ermaño 1:<br>Particion 1: Interpo Ermaño 1:<br>Particion 1: Interpo Ermaño 1:<br>Particion 1: Interpo Ermaño 1:<br>Particion 1: Interpo Ermaño 1:<br>Particion 2: Interpo Ermaño 1:<br>Particion 2: Interpo Ermaño 1:<br>Particion 3: Interpo Ermaño 1:<br>Particion 3: Interp | HS-P4 Comunicación Avanzada Usuarios Zonas Notificaciones Particiones Betras Bea: Fala AC: Be Amobeann: Be Amobeann: Auto Amado Paticion 1: Fanço Simol 2: Fala Armado Paticion 1: Fala Armado Paticion 1: Fala Armado 1: Fala Armado Paticion 1: Fala Armado 1: Fala Armado 1: Fala | HS-P4         Comunicación         Avanzada         Usuarios         Zonas         Domótica           Notificaciónes         Particiones         Immo Salida 1:         Immo Salida 1:         < | HS-P4 Comunicación Avanzada Usuarios Zonas Domótica Notificacions Particiones Belefina Bega:  Pata Area Belefina Bega:  Pata Area Belefina Bega:  Pata Area Belefina Bega:  Pata Area Belefina Bega:  Pata Area Belefina Bega:  Pata Area Belefina Belefina Bel | HS-P4           Comunicación         Avanzada         Usuarios         Zonas         Domótica           Notificaciónes         9         Tempo Entradat :         9         1         9         1         9         1         9         1         1         1         1         1         1         1         1         1         1         1         1         1         1         1         1         1         1         1         1         1         1         1         1         1         1         1         1         1         1         1         1         1         1         1         1         1         1         1         1         1         1         1         1         1         1         1         1         1         1         1         1         1         1         1         1         1         1         1         1         1         1         1         1         1         1         1         1         1         1         1         1         1         1         1         1         1         1         1         1         1         1         1         1         1         1         1 |

Gut dar

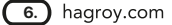

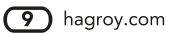

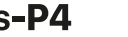

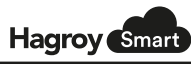

## 7. CONFIGURACIÓN DEL EQUIPO

#### Estatus del Equipo

Esta página es para ver el estado del equipo y activar los 3 tipos de alertas (pánico, médico, fuego y desarmado), activar y desactivar las salidas, armar y desarmar las zonas. Para iniciar la configuración del equipo dar clic en Configurar.

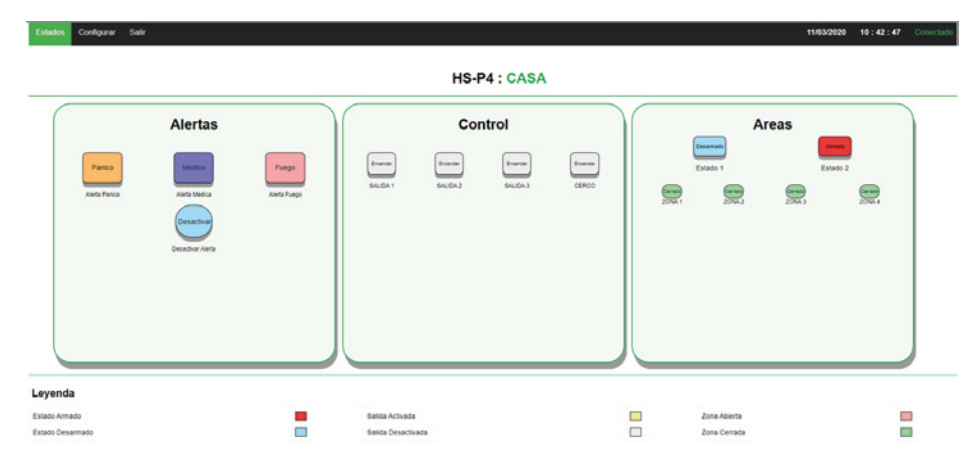

#### Comunicación

En esta página se configura los parámetros de red, parámetros de equipo y accesos.

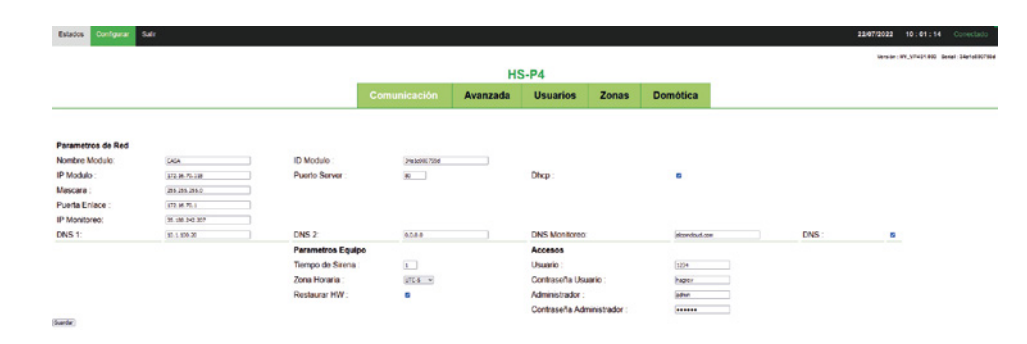

н**s-Р4** 

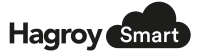

# 7. CONFIGURACIÓN DEL EQUIPO

7.0 Modos de Configuración

1. Teclado frontal

2. Configuración software configurador (Hagroy)

3.Entorno Web.

#### 7.1 Ingresando al Modo de Programación Resetear a Modo de Fábrica

1.- Presionar el botón PRG simultáneamente por más 5 segundos, hasta que se enciendan los 4 LEDs (RED, STS, RF Y ZON) luego soltar.

2.- Presionar el botón PRG sin soltar hasta que se apaquen los 4 LEDs, luego soltar y esperar hasta que se reinicie el equipo.

#### 7.2 Entrar al Modo de Programación

1.- Presionar el botón PRG simultáneamente por más de 5 segundos, hasta que se enciendan los 4 LEDs (RED, STS, RF Y ZON) luego soltar.

2.- Presionar el botón PRG una vez, cambiara el estado de los LEDs (RED, RF Y ZON) a parpadeando listo para conectar al configurador.

#### 7.1 Configuración por Entorno Web

Para empezar con la configuración del equipo colocar el cable patch cord al equipo y pc, luego abrir el navegador y colocar la IP del equipo para empezar con la configuración.

Tipo de Navegador: Mozilla IP de fabrica: DHCP habilitado. hacer un escáner para ubicar la IP del equipo asignado por el rúter.

#### Iniciar Sesión

Usuario de fabrica: admin Contraseña de fabrica: 123456 Hacer click en Acceder

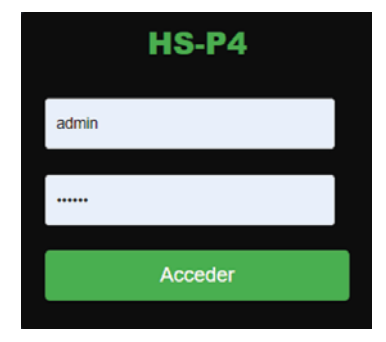

(8.) hagroy.com

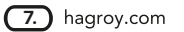

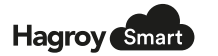

# 10. CONFIGURACIÓN POR TECLADO FRONTAL

### Contraseña de fábrica

|  | CONTRASEÑA DE USUARIO | 1234 | CONTRASEÑA DE INSTALADOR | 123456 |
|--|-----------------------|------|--------------------------|--------|
|--|-----------------------|------|--------------------------|--------|

(\*) + (8) + (CONTRASEÑA DE INSTALADOR)

### Tabla de programación

| ÍNDICE | DESCRIPCIÓN                                        | ESTANDAR   | PARÁMETROS                                                                                                    | REFERENCIA                                           |
|--------|----------------------------------------------------|------------|----------------------------------------------------------------------------------------------------|------------------------------------------------------|
| 1      | GRABAR PULSADOR INALÁMBRICO                        | 101 al 104 |                                                                                                    |                                                      |
| 2      | GRABAR NÚMERO TELÉFONO                             | 201 al 204 | 999999999                                                                                                    |                                                      |
| 4      | GRABAR SENSOR INALÁMBRICO                          | 403 al 408 |                                                                                                    |                                                      |
| 5      | DEFINICIÓN DE ZONAS                                | 501 al 508 | TECLA 00 = ZONA DESHABILITADA<br>TECLA 01 = RETARDO<br>TECLA 02 = SEGUIMIENTO<br>TECLA 03 = INSTANTÁNEA<br>TECLA 04 = PÁNICO 24 HORAS<br>TECLA 05 = CERCO            |                                                      |
| 7      | REPORTE DE ALARMA                                  | 701        | TECLA 1 = RED (LED RED)                                                                                                    | LED ENCENDIDO HABILITADO<br>LED APAGADO DESABILITADO |
| 8      | TIEMPO DE SIRENA                                   | 702        | 01 A 15 MINUTOS                                                                                                    | 2 DIGITOS                                            |
| 9      | TIEMPO DE ENTRADA                                  | 703        | 000 A 240 SEGUNDOS                                                                                                    | 3 DIGITOS                                            |
| 10     | TIEMPO DE SALIDA                                   | 704        | 000 A 240 SEGUNDOS                                                                                                    | 3 DIGITOS                                            |
| 12     | CÓDIGO DE INSTALADOR                               | 706        | NUEVA CONTRASEÑA                                                                                                    | 6 DIGITOS                                            |
| 13     | CÓDIGO DE USUARIO                                  | 707        | NUEVA CONTRASEÑA                                                                                                    | 4 DIGITOS                                            |
| 14     | DING DE ARMADO/DESARMADO                           | 708        | TECLA 1 = DING ARM/DESAR (LED GSM)                                                                                                    | LED ENCENDIDO HABILITADO<br>LED APAGADO DESABILITADO |
| 15     | CONFIGURACIÓN DE SALIDA PGM                        | 801        | TECLA 0 = DESHABILITADO<br>TECLA 1 = PULSO<br>TECLA 2 = SOSTENIDO                                                                                                    | CONFIRMACION AUTOMATICA                              |
| 16     | CONFIGURACION DE TIEMPO SALIDA<br>PGM (MODO PULSO) | 804        | TECLA 0 = 1 SEGUNDOS<br>TECLA 1 = 5 SEGUNDOS<br>TECLA 2 = 30 SEGUNDOS<br>TECLA 3 = 60 SEGUNDOS<br>TECLA 4 = 4 MINUTOS<br>TECLA 5 = 8 MINUTOS<br>TECLA 6 = 20 MINUTOS | CONFIRMACION AUTOMATICA                              |
| 19     | RESET                                              | 808        | VALORES DE FÁBRICA                                                                                                    |                                                      |
| 20     | SALIR DE PROGRAMACIÓN                              | 888        |                                                                                                    |                                                      |

Ejemplo como programar los números del usuario:

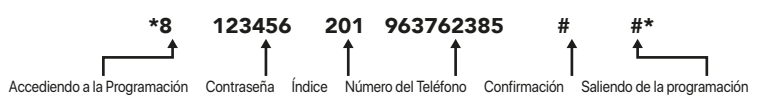

PUBLICADO POR:

HAGROY Electronic S.A.C. Ate Lima - Perú www.hagroy.com Copyright 2022 © Hagroy Electronic S.A.C.

All rights reserved. Patentado "Hagroy HS-P4 - Manual de Instalación' Edición 1 -